## Domestic Exchange Information Sessions

Scheduling Directions

| Login to Navigate using your NetId & Password <u>https://umass.campus.eab.com/</u>                                                                | NAVIGATE<br>https://umass.campus.eab.com                                                             |
|----------------------------------------------------------------------------------------------------|----------------------------------------------------------------------------------------------------|
| Click ' <b>Make an Appointment'</b> from your<br>Student Home page                                                                                | UMassAmherst<br>Make an Appointment                                                                  |
| In the New Appointment Dashboard Select:                                                                                                    | What can we help you find?                                                                           |
| <ul> <li>Service: Scroll to find the section for See a Domestic<br/>Exchange Advisor</li> <li>For: DE – Domestic Exchange Info Meeting</li> </ul> | *What type of appointment would you like to schedule<br>Research, Study Abroad & Exchange Programs × |
|                                                                                                    | *Service                                                                                             |
|                                                                                                    | 1                                                                                                    |
|                                                                                                    | See a Domestic Exchange Advisor.                                                                     |
|                                                                                                    | DE - Domestic Exchange Info Meeting                                                                  |
| Click 'Find Available Time'                                                                                                    |                                                                                                    |
| You will see Information Session dates/times for the next t<br>Click the date/time that work best for you.                                        | wed, Mar 17th<br>two weeks.                                                                          |
|                                                                                                    | Thu, Mar 18th                                                                                        |
|                                                                                                    | (10:00 - 11:00 AM)                                                                                   |
|                                                                                                    | Fri, Mar 19th                                                                                        |
|                                                                                                    | (12:00 - 1:00 PM)                                                                                    |

Review the details for important information about the session and to get the Zoom link.

Click **SCHEDULE** to secure your spot in the information session. You will get a notification email that the appointment has been scheduled.

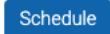